## Wordentec Ltd - IC5 USB Floppy Drive Upgrade

- 1. This requires the removal of the IC5 from the rack. Please make a careful note of where all the cables are before removing the IC5. (Take lots of pictures this will help !)
- 2. Remove the top cover of the IC5, 9 screws on top and 3 on the back then the cover will slide off towards the rear.
- 3. Remove the four screws on the right hand side. These secure the floppy drive to the case.

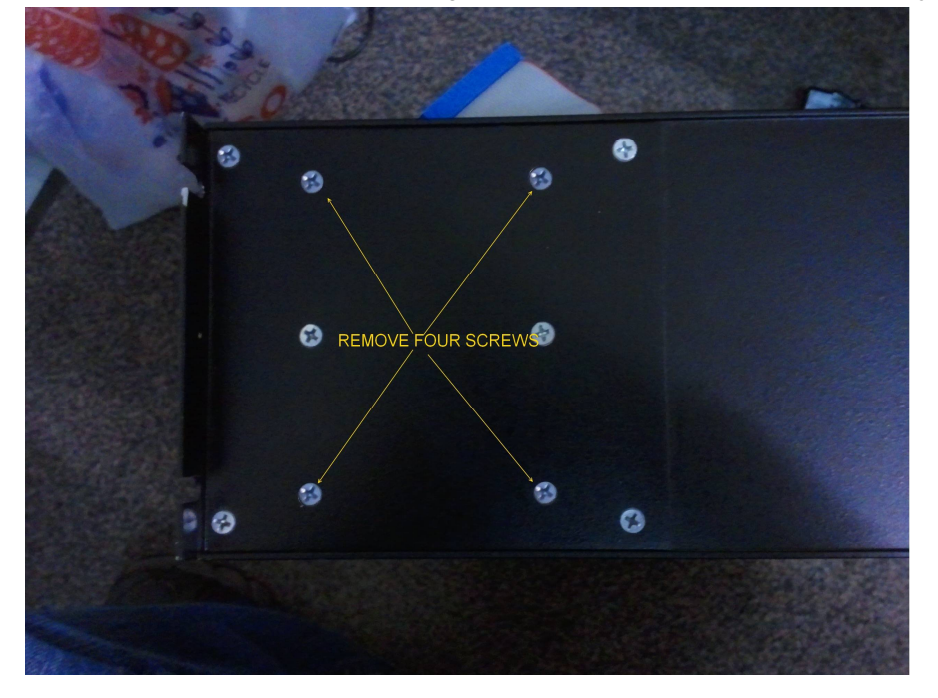

4. Unplug the ribbon cable from the main board by pushing down the two locking clips.

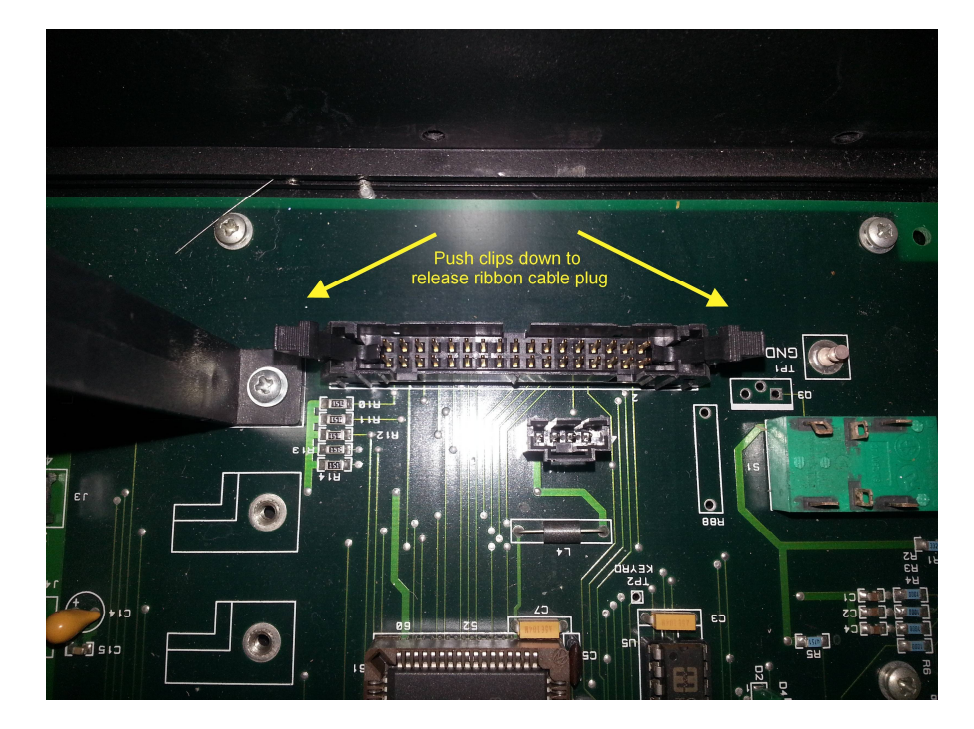

5. Unplug the power cable from the main board by pressing the locking clip at the centre of the plug.

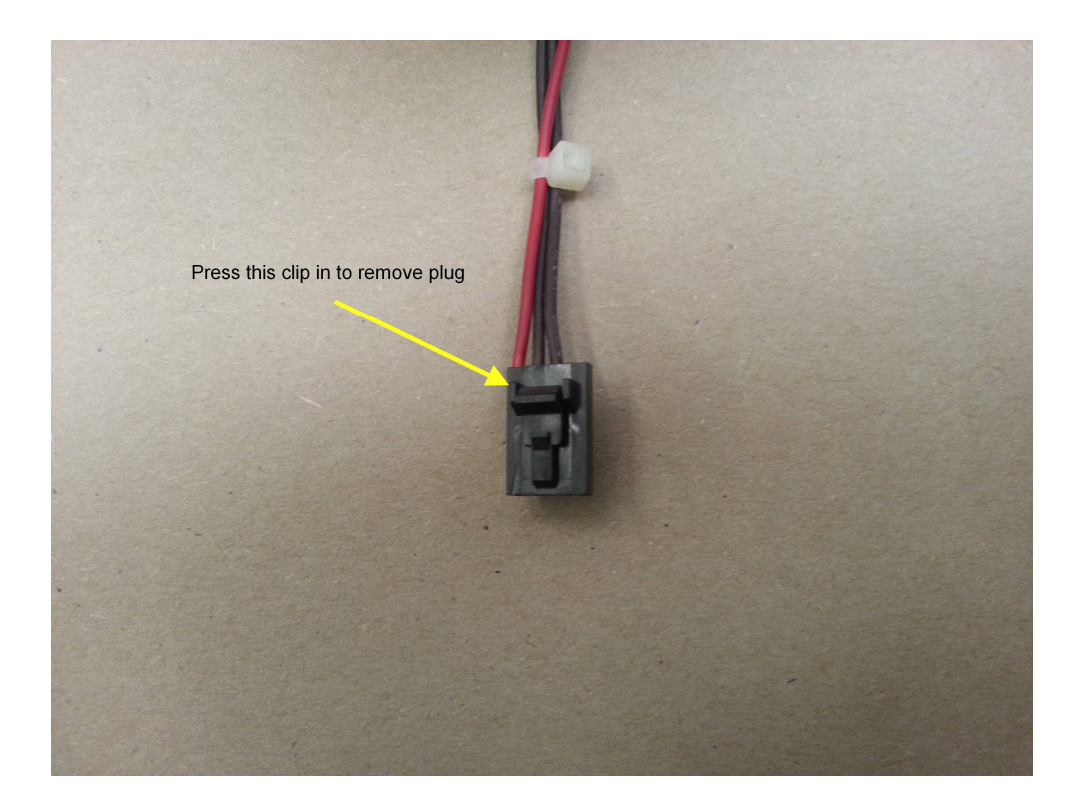

6. Push the floppy drive back into the case from the front and carefully remove upward

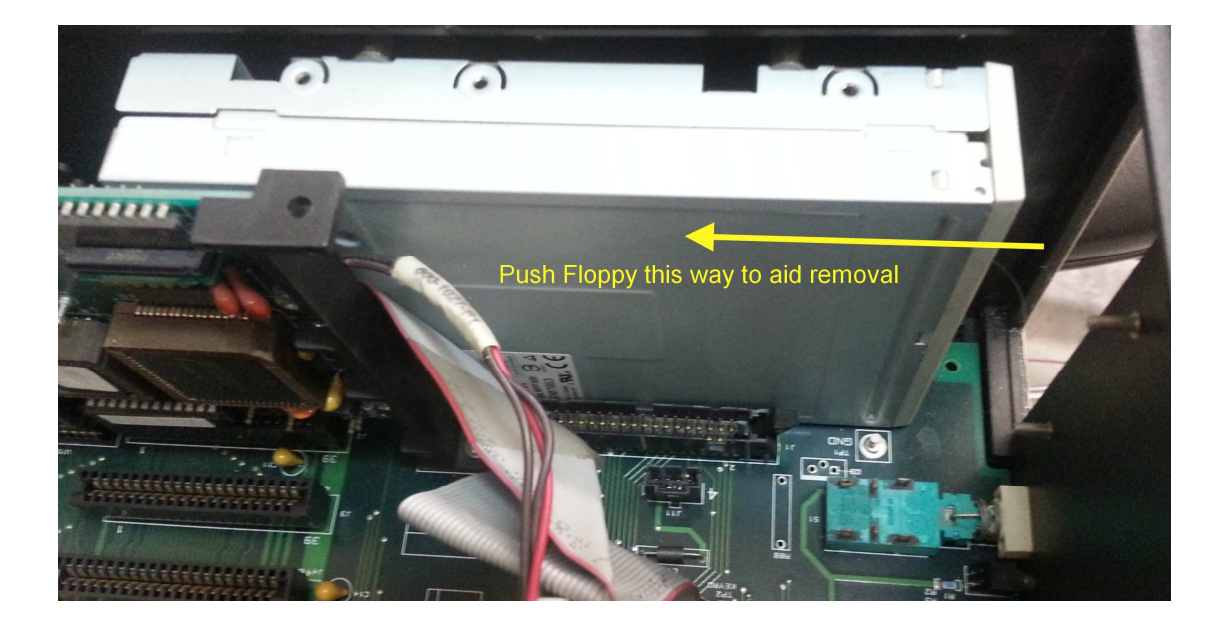

7. Install the ribbon and power cables onto the USB drive. Ensure the ribbon cable is the correct way around.

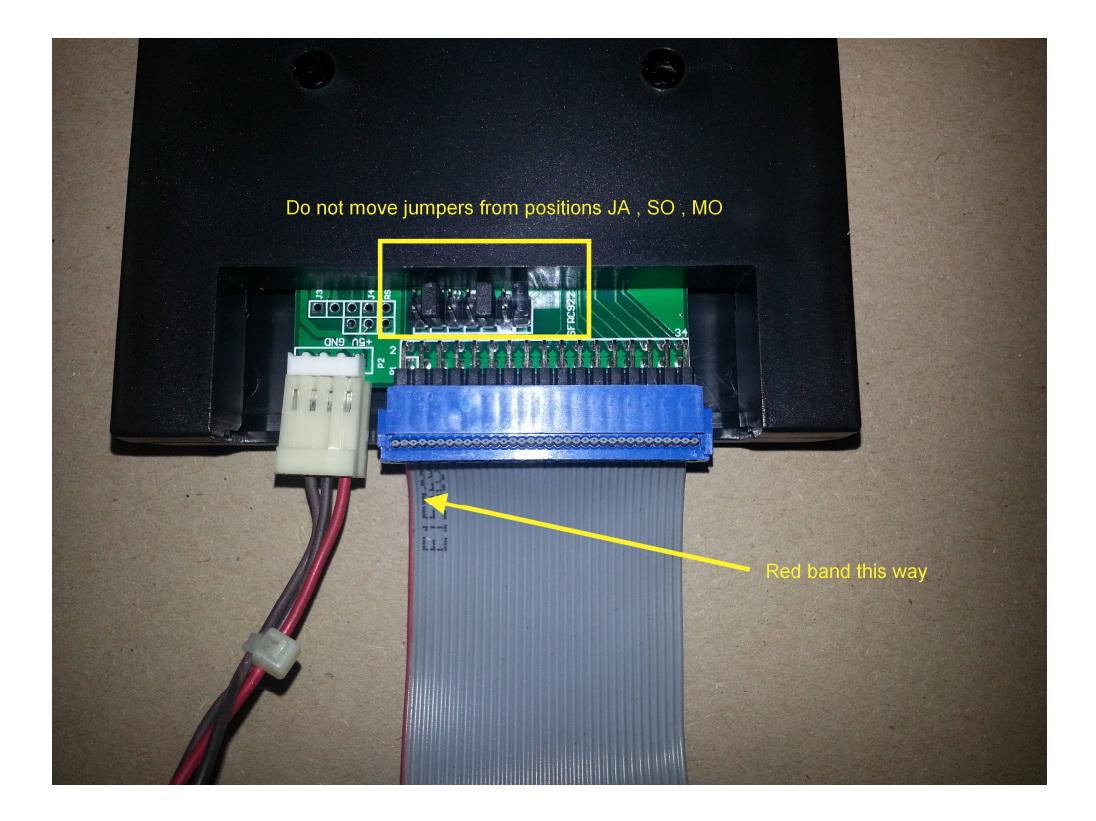

8. Install the USB drive into the IC5. It should look like this from the front

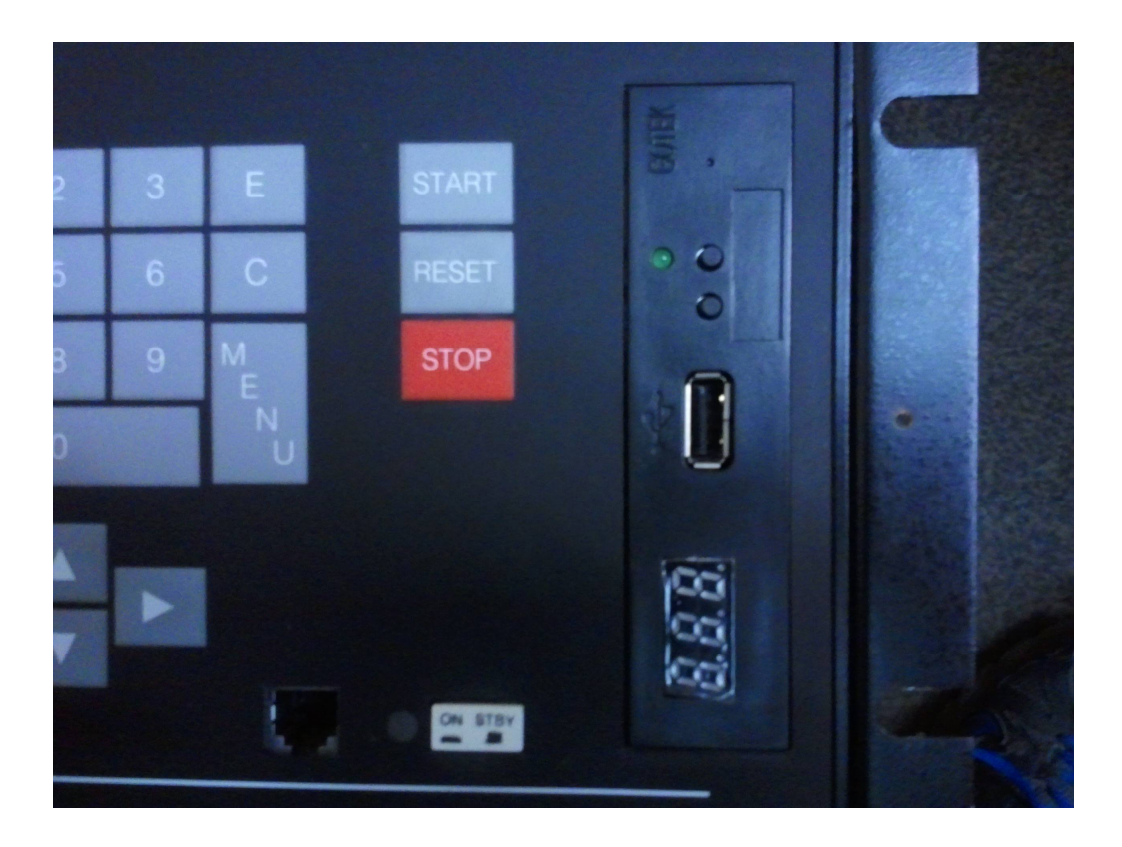

- 9. Replace the four screws on the side securing the drive to the chassis
- 10. Re-connect the ribbon cable and the power cable to the main board.
- 11. Replace the top cover and screws.
- 12. Re-install the IC5 back into the rack and re-connect all the cables removed.
- 13. Power on the IC5.
- 14. Insert the specially formatted USB stick into the drive.
- 15. The drive will display "000". This is the first floppy partition and can be used just as if it was a normal 1.44MB floppy disc using the normal IC5 functions.

## Note:

There is no need to press the buttons on the front off the drive as they are not required for single USB partition use.

16. You can format more USB sticks to look like a floppy disk using the program on the supplied CD.

The program is called V123\_SFD.EXE and when run you select the "SFD\_standard edition" tab then select the USB disk to format and the 1.44M option then click "Begin formatting".